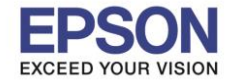

# <u>1. การเชื่อมต่ออุปกรณ์เสริม (ELPAP10) ที่เครื่องพิมพ์ และการเชื่อมต่อคอมพิวเตอร์กับ Wi-Fi Direct</u>

## <u>ของเครื่องพิมพ์</u>

เปิดเครื่องพิมพ์แล้วกดปุ่ม
 เพื่อให้ไฟ Wi-Fi แสดงที่ Direct ดังภาพ

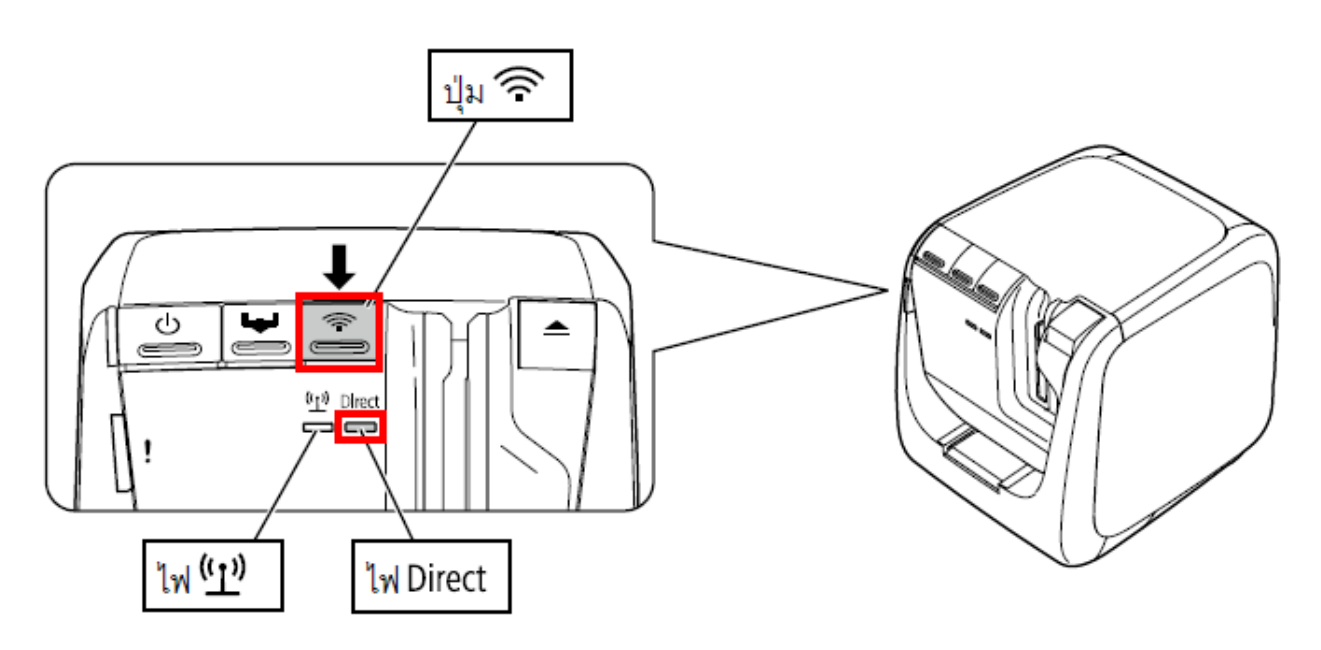

2. สามารถดูชื่อ Wi-Fi Direct และรหัสผ่านจากด้านข้างของเครื่องพิมพ์ หรือ กดปุ่ม 🔎 ค้างไว้ประมาณ 3 วินาที เพื่อให้เครื่องพิมพ์ สถานะเครือข่ายออกมา

# \*\*หมายเหตุ : ข้อมูล Wi-Fi Direct จะแสดงในช่อง <WLAN Simple AP> : SSID คือชื่อของ Wi-Fi Direct

: Password ดือ รัหสผ่านของ Wi-Fi Direct

| <general><br/>Software<br/>Printer<br/>Bonjour</general>     | 2.222<br>LW-1000PXXXXXX<br>EPSON LW-1000P | <wlan ap="" simple=""><br/>SSID DIRECT-LW-1000PXXXXXXXX<br/>Password 12345678</wlan> |
|--------------------------------------------------------------|-------------------------------------------|--------------------------------------------------------------------------------------|
| WLAN Mode                                                    | Infrastructure                            |                                                                                      |
| <lan></lan>                                                  |                                           |                                                                                      |
| IP                                                           | Auto(192.168.0.1/255.255.255.0)           |                                                                                      |
| MAC                                                          | XXXXXXXXXXXXX                             |                                                                                      |
| <wlan infras<="" td=""><td>tructure&gt;</td><td></td></wlan> | tructure>                                 |                                                                                      |
| IP                                                           | Auto(0.0.0.0/255.255.255.0)               |                                                                                      |
| MAC                                                          | XXXXXXXXXXXXX                             |                                                                                      |
| SSID                                                         | SSIDXXXXXXXX                              |                                                                                      |
|                                                              |                                           |                                                                                      |

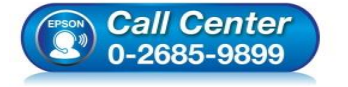

- สอบถามข้อมูลการใช้งานผลิตภัณฑ์และบริการ
- โทร**.0-2685-9899**
- เวลาทำการ : วันจันทร์ ศุกร์ เวลา 8.30 17.30 น.ยกเว้นวันหยุดนักขัตฤกษ์
- <u>www.epson.co.th</u>

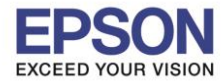

3. Connect Wireless ที่เครื่องคอมพิวเตอร์ โดยให้เลือก Connect ไปที่ชื่อ Wi-Fi Direct ของเครื่องพิมพ์

คลิกขวาที่ไอคอน 🌁 ด้านล่างขวาจอคอมพิวเตอร์ และเลือกชื่อ Wi-Fi ของเครื่องพิมพ์ แล้วคลิก Connect

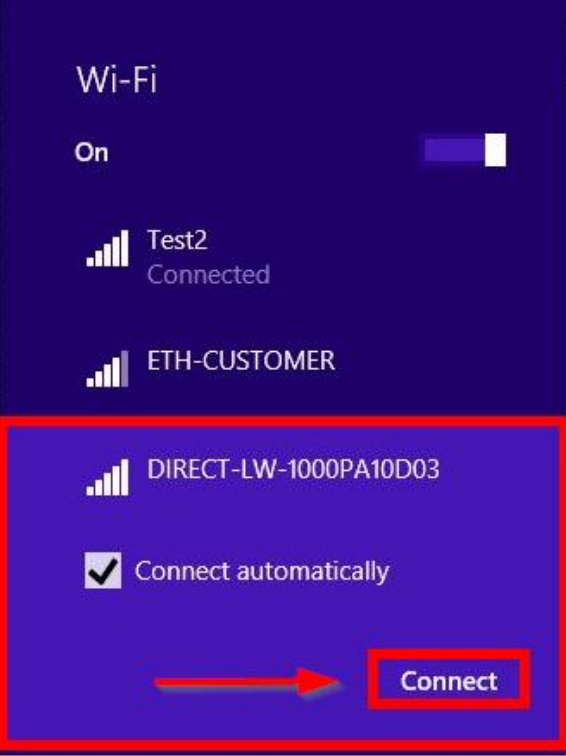

4. จะมีหน้าต่างให้ใส่ **Password** Wi-Fi Direct เมื่อใส่เสร็จแล้ว คลิก **Next** 

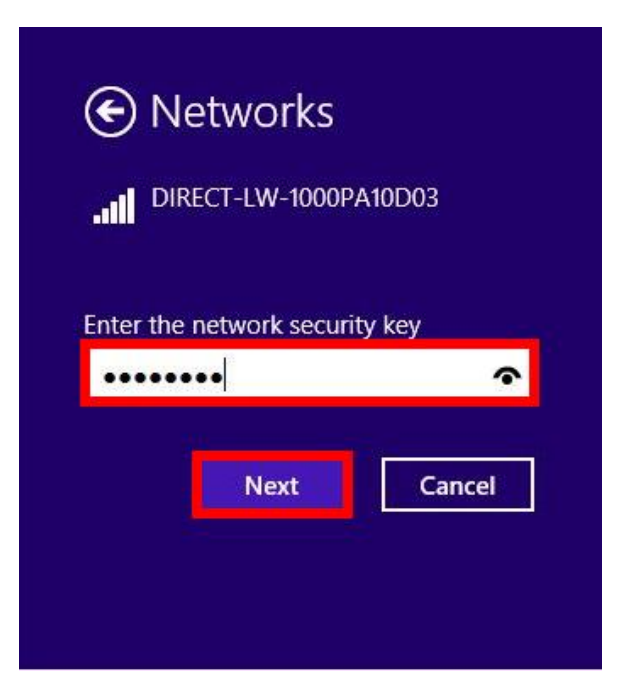

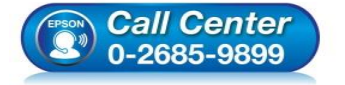

- สอบถามข้อมูลการใช้งานผลิตภัณฑ์และบริการ โทร.0-2685-9899
- เวลาทำการ : วันจันทร์ ศุกร์ เวลา 8.30 17.30 น.ยกเว้นวันหยุดนักขัดฤกษ์
- <u>www.epson.co.th</u>

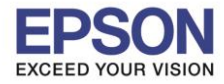

### 1. ใส่แผ่นไดร์เวอร์

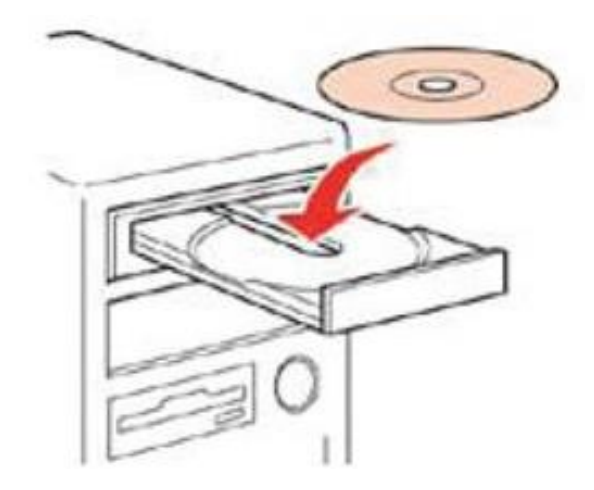

 ดับเบิ้ลคลิกไดร์ซีดี Epson เพื่อเริ่มการติดตั้ง หรือ คลิกขวาที่ไดร์ซีดี Epson เลือก Open และดับเบิ้ลคลิกเลือก InstallNavi

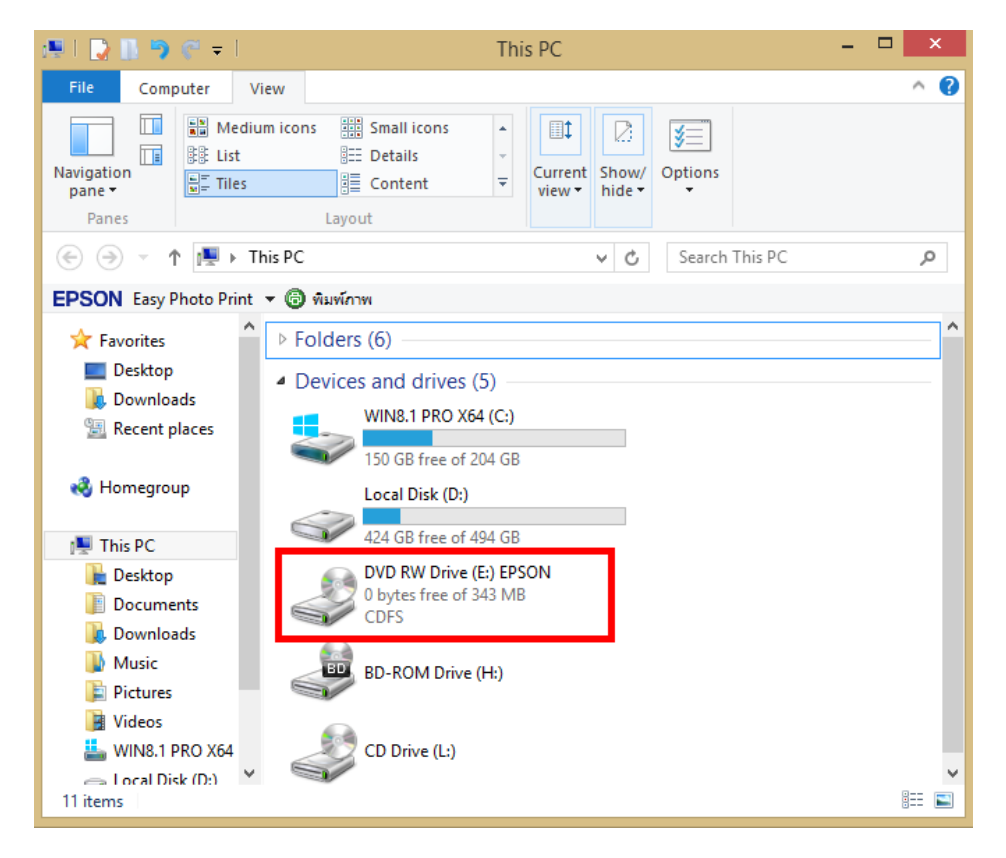

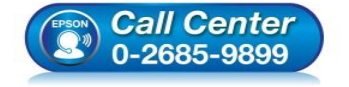

- สอบถามข้อมูลการใช้งานผลิตภัณฑ์และบริการ โทร.0-2685-9899
- เวลาทำการ : วันจันทร์ ศุกร์ เวลา 8.30 17.30 น.ยกเว้นวันหยุดนักขัตถูกษ์
- <u>www.epson.co.th</u>

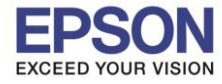

4

#### : วิธีการติดตั้งไดร์เวอร์เครื่องพิมพ์เชื่อมต่อแบบ Wi-Fi Direct : LW-1000P

# 3. คลิกเลือกภาษา English หลังจากนั้นคลิก Next

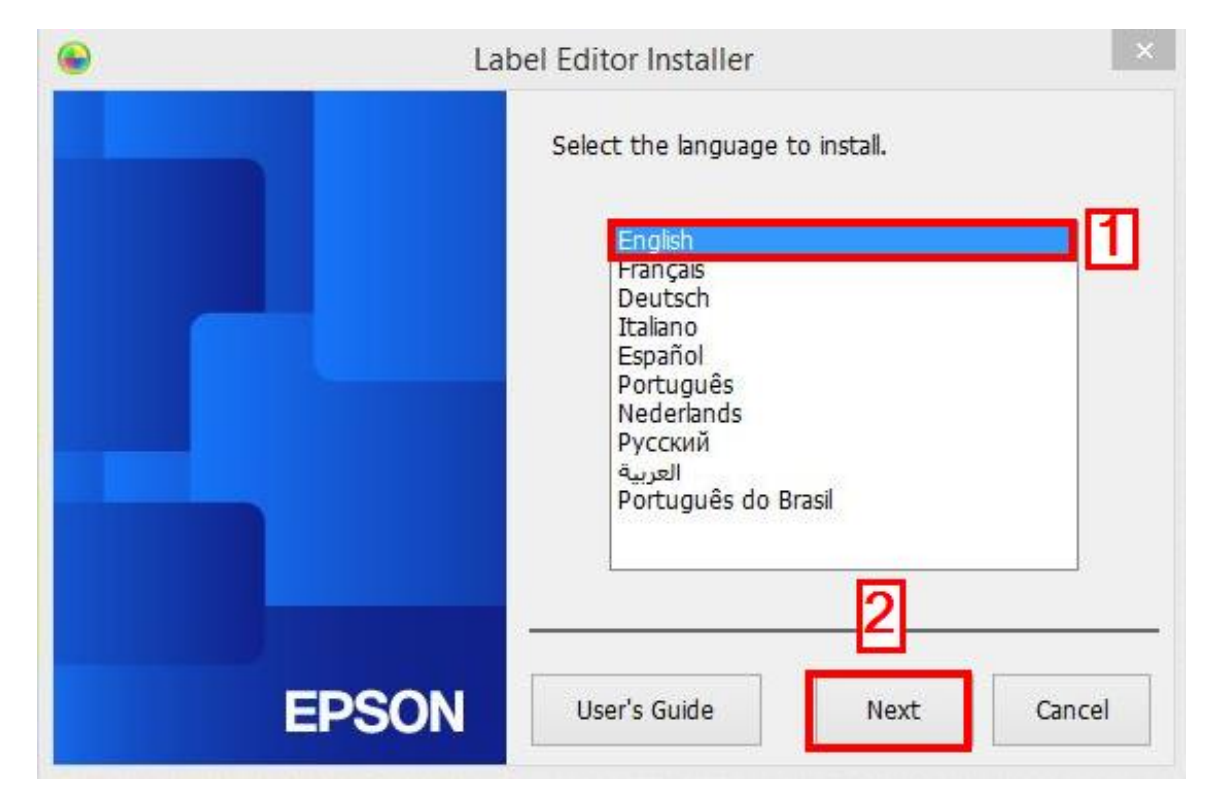

# 4. คลิก Install application and driver

| <b>@</b> | La    | abel Editor Installer                       |
|----------|-------|---------------------------------------------|
|          |       | Please select one of the following options. |
|          |       | Install application and driver              |
|          |       | Install driver only                         |
|          | EPSON | Cancel                                      |

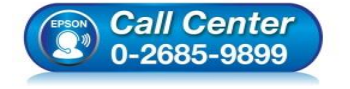

- สอบถามข้อมูลการใช้งานผลิตภัณฑ์และบริการ
- โทร**.0-2685-9899**
- เวลาทำการ : วันจันทร์ ศุกร์ เวลา 8.30 17.30 น.ยกเว้นวันหยุดนักขัตฤกษ์
   www.epson.co.th
  - EPSON THAILAND / Mar 2018 / CS12

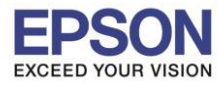

### : วิธีการติดตั้งไดร์เวอร์เครื่องพิมพ์เชื่อมต่อแบบ Wi-Fi Direct : LW-1000P

### 5. คลิก **Agree**

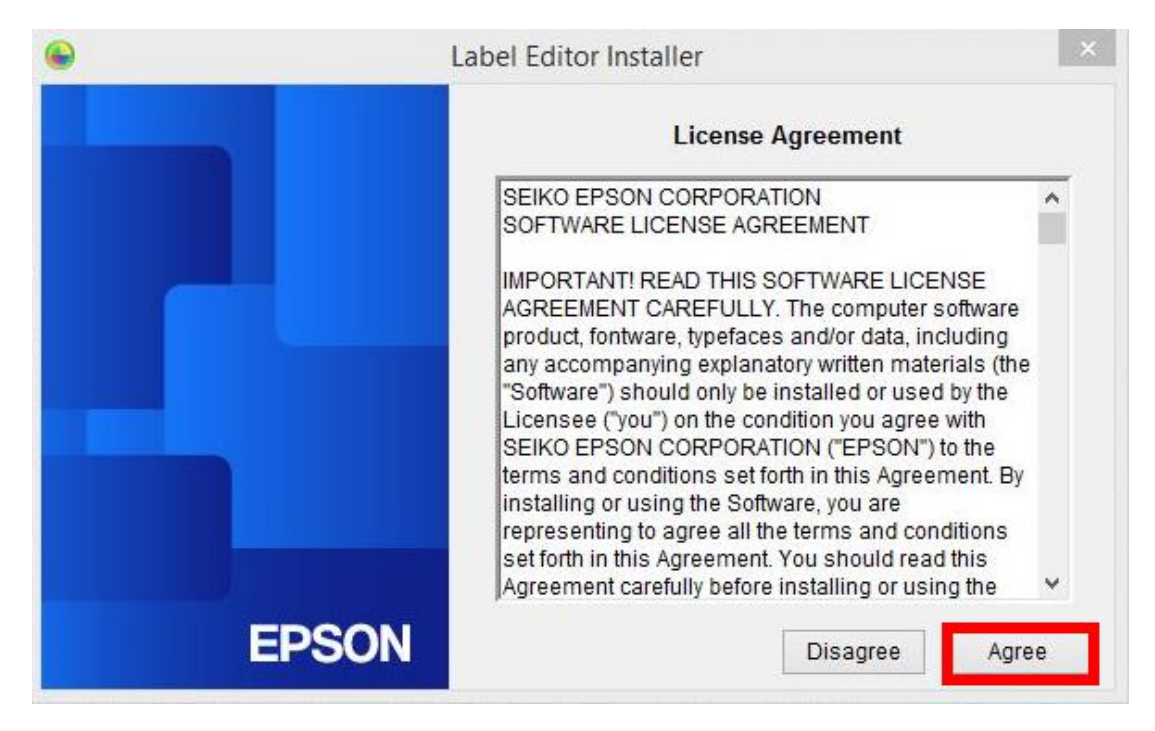

### 6. คลิก **Next**

| select rolder where setup will install files.                       | EPSUN                                             |
|---------------------------------------------------------------------|---------------------------------------------------|
| Setup will install Label Editor in the following                    | g folder.                                         |
| To install to this folder, click Next. To instal<br>another folder. | ll to a different folder, click Browse and select |
|                                                                     |                                                   |
| Destination Folder                                                  |                                                   |
| Destination Folder<br>C:\Program Files (x86)\EPSON                  | Browse                                            |
| Destination Folder<br>C: \Program Files (x86)\EPSON                 | Browse                                            |
| Destination Folder<br>C:\Program Files (x86)\EPSON                  | Browse<br>K Back Next > Cancel                    |

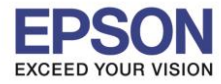

6

# 7. คลิกเลือก Label Editor และ Netwok Configuration Tool หลังจากนั้นคลิก Next

| Label Editor - Inst                                                                                        | allShield Wizard                                                                                                    |
|----------------------------------------------------------------------------------------------------|----------------------------------------------------------------------------------------------------|
| Select Features<br>Select the features setup will install.                                                 | EPSON                                                                                                    |
| Select the features you want to install, and deset                                                         | lect the features you do not want to install.<br>Description<br>If you are using the LW-1000P<br>to connect to the network, it is<br>recommended that you install<br>not only Label Editor, label<br>editing software, but also the<br>Network Configuration Tool for<br>system administrators. |
| 205.35 MB of space required on the C drive<br>150269.32 MB of space available on the C drive<br>tallShield | Z K Next > Cancel                                                                                                    |

## 8. จะแสดงหน้าด่างกำลังติดตั้ง

| Label Editor - InstallShield Wizard                 |       |
|-----------------------------------------------------|-------|
| Setup Status                                        | EPSON |
| The InstallShield Wizard is installing Label Editor |       |
| Installing                                          |       |
|                                                     |       |
|                                                     |       |
|                                                     |       |
| stallshield                                         | 1     |

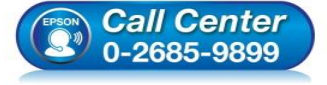

- สอบถามข้อมูลการใช้งานผลิตภัณฑ์และบริการ ระวุ 0 วรุรุร 0800
- โทร.0-2685-9899 เวลาทำการ : วับสัมทร์ – ศกร์
- เวลาทำการ : วันจันทร์ ศุกร์ เวลา 8.30 17.30 น.ยกเว้นวันหยุดนักขัตฤกษ์
- <u>www.epson.co.th</u>

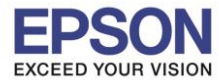

#### : วิธีการดิดตั้งไดร์เวอร์เครื่องพิมพ์เชื่อมต่อแบบ Wi-Fi Direct : LW-1000P • Windows

# 9. คลิกเลือก Create a desktop Shotcut หลังจากนั้น คลิก Finish

| La    | bel Editor - InstallShield Wizard                                                                                                    |
|-------|----------------------------------------------------------------------------------------------------|
| EPSON | InstallShield Wizard Complete<br>The InstallShield Wizard has successfully installed Label Editor.<br>Click Finish to exit the wizard. |
|       | < Back <b>Finish</b> Cancel                                                                                                    |

# 10. คลิกเลือกชื่อรุ่น EPSON LW-1000P แล้วคลิก Next

| •     | Install Label Editor printer drivers                                                              |
|-------|---------------------------------------------------------------------------------------------------|
|       | This will install printer drivers.                                                                |
|       | Please select a printer.                                                                          |
|       |                                                                                                   |
|       |                                                                                                   |
|       | *Do not attempt to connect the USB cable until instructed to do so by the on-screen instructions. |
| EPSON | 2 Next > Cancel                                                                                   |

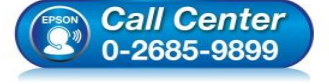

- สอบถามข้อมูลการใช้งานผลิตภัณฑ์และบริการ
- โทร.0-2685-9899
  - เวลาทำการ : วันจันทร์ ศุกร์ เวลา 8.30 17.30 น.ยกเว้นวันหยุดนักขัตฤกษ์
     www.epson.co.th

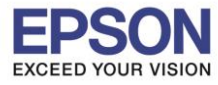

11 . คลิกเลือก Wired LAN, wireless LAN connections หลังจากนั้นคลิก Next

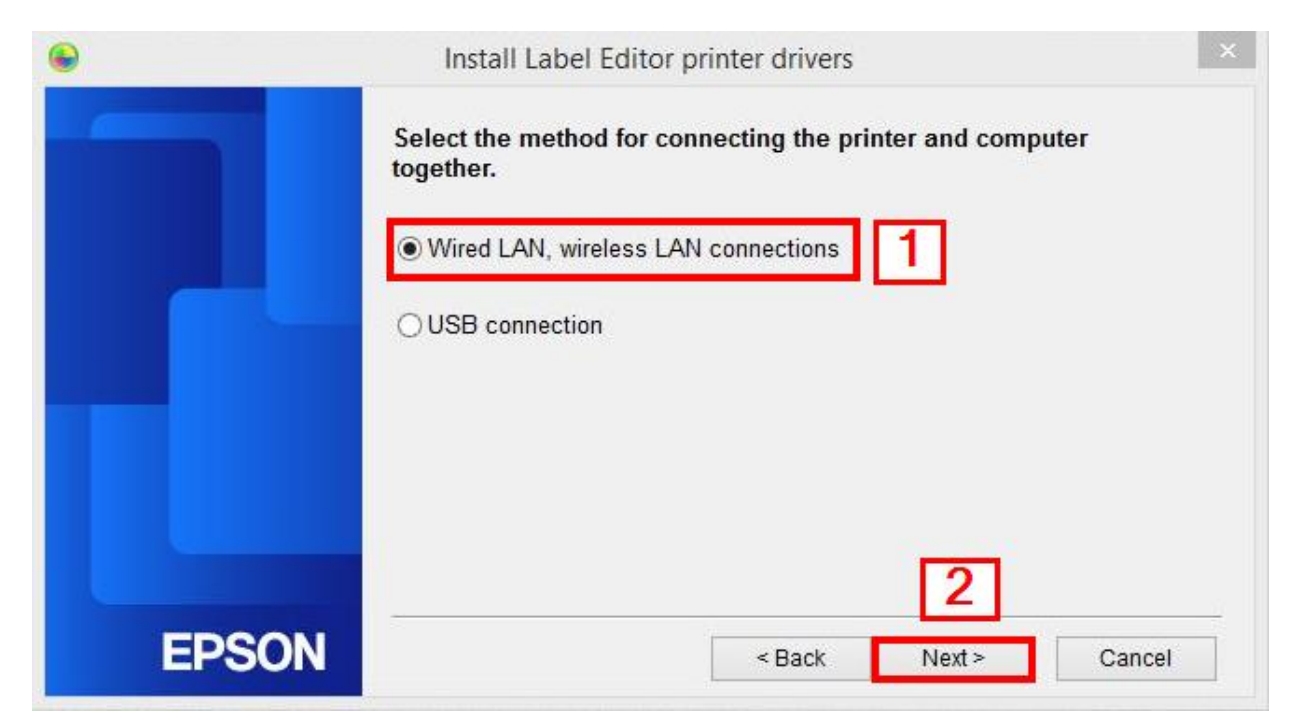

# 12. คลิก Configure LAN setting หลังจากนั้นคลิก Next

| •     | Install Label Editor printer drivers                                                                                                    | ×   |
|-------|----------------------------------------------------------------------------------------------------|-----|
|       | LAN settings                                                                                                    |     |
|       | Configure LAN settings                                                                                                    |     |
|       | ◯ Do not configure LAN settings                                                                                                    |     |
|       | The LAN settings do not need to be configured as the printer is already connected.<br>For wireless LAN connections, the Network Config Tool will need to be us to configure security and SSID settings. | sed |
| EPSON | < Back Next > Cancel                                                                                                    |     |

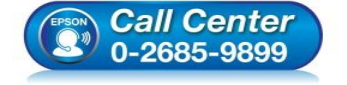

- สอบถามข้อมูลการใช้งานผลิตภัณฑ์และบริการ
- โทร**.0-2685-9899**
- เวลาทำการ : วันจันทร์ ศุกร์ เวลา 8.30 17.30 น.ยกเว้นวันหยุดนักขัตฤกษ์
- <u>www.epson.co.th</u>

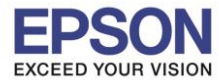

# : วิธีการดิดตั้งไดร์เวอร์เครื่องพิมพ์เชื่อมต่อแบบ Wi-Fi Direct : LW-1000P

# 13. คลิกเลือก **Obtain the IP address automatically** หลังจากนั้นคลิก **Next**

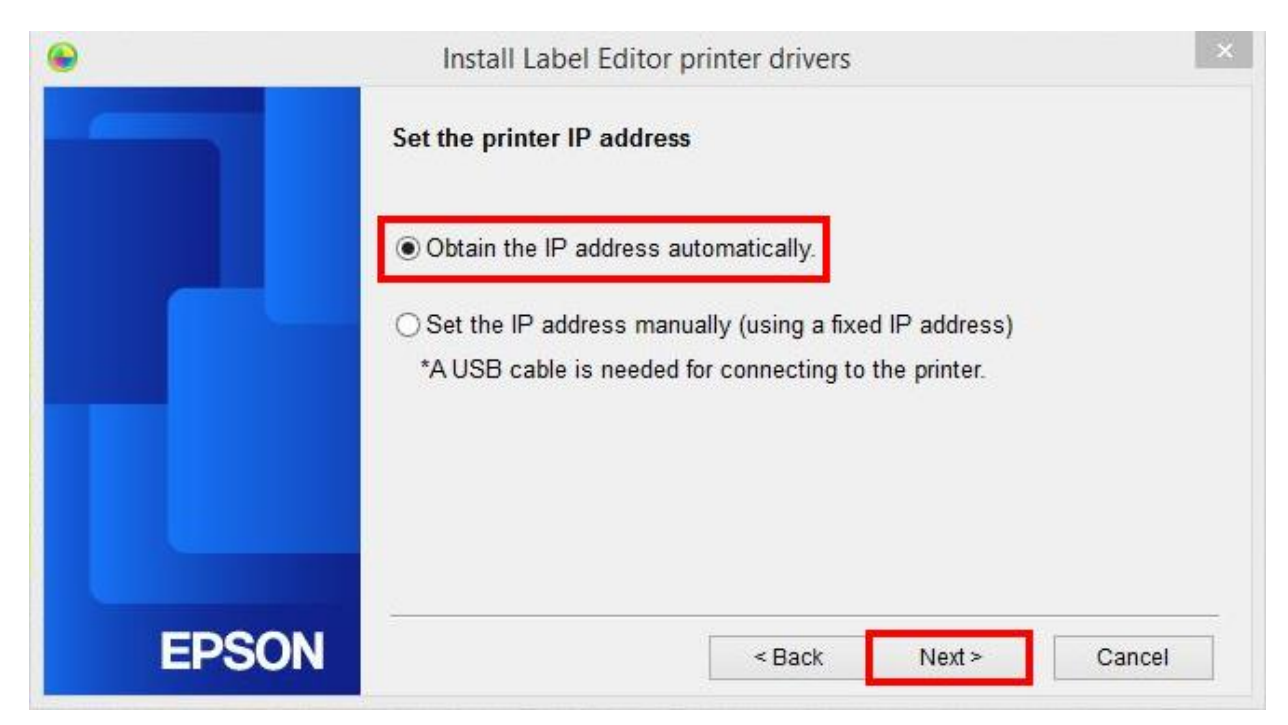

# 14. คลิก Wireless LAN หลังจากนั้นคลิก Next

| ۲     | Install Label Editor printer drivers                                                                                           | × |  |
|-------|----------------------------------------------------------------------------------------------------|---|--|
|       | Connect network                                                                                                    |   |  |
|       | Connecting with the printer via the network.<br>Select the connection method and then establish a connection as<br>instructed. |   |  |
|       | Wireless LAN     Wired LAN                                                                                                    |   |  |
| EPSON | < Back Next > Cancel                                                                                                    |   |  |

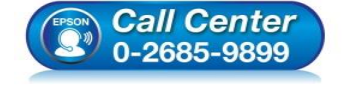

- สอบถามข้อมูลการใช้งานผลิตภัณฑ์และบริการ
- โทร**.0-2685-9899**
- เวลาทำการ : วันจันทร์ ศุกร์ เวลา 8.30 17.30 น.ยกเว้นวันหยุดนักขัตฤกษ์
- <u>www.epson.co.th</u>

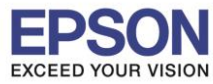

#### : วิธีการดิดตั้งไดร์เวอร์เครื่องพิมพ์เชื่อมต่อแบบ Wi-Fi Direct : LW-1000P : Windows

## 15. คลิก **Next**

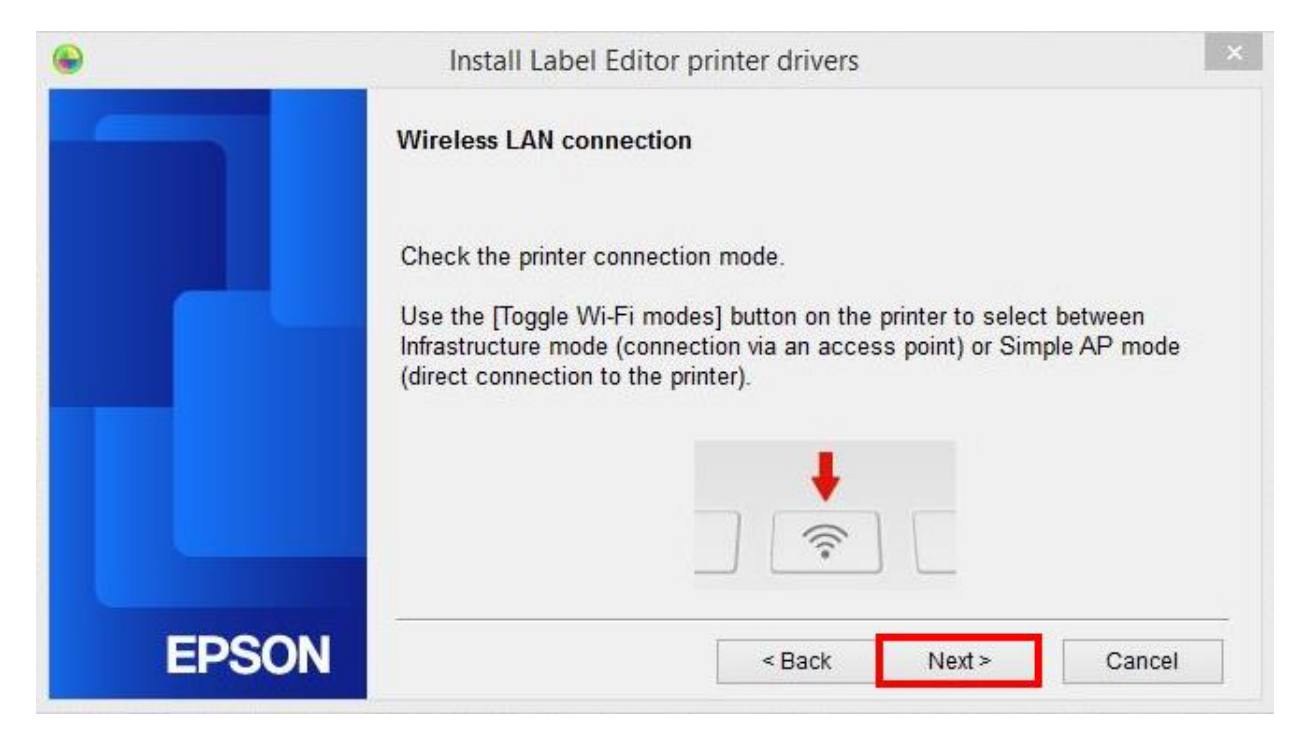

### 16. คลิก **Next**

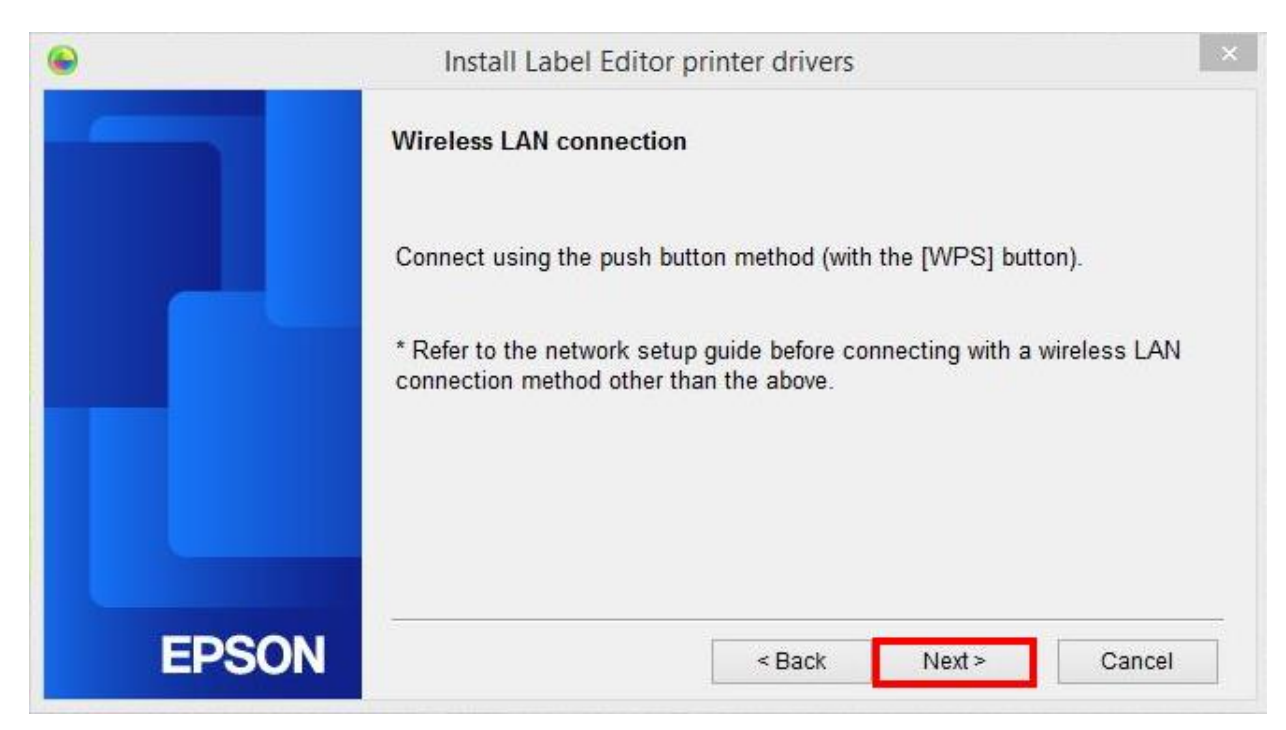

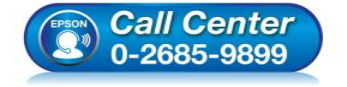

- สอบถามข้อมูลการใช้งานผลิตภัณฑ์และบริการ
- โทร.0-2685-9899
- เวลาทำการ : วันจันทร์ ศุกร์ เวลา 8.30 17.30 น.ยกเว้นวันหยุดนักขัตฤกษ์
- <u>www.epson.co.th</u>

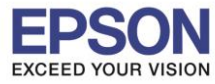

#### : วิธีการดิดตั้งไดร์เวอร์เครื่องพิมพ์เชื่อมต่อแบบ Wi-Fi Direct : LW-1000P : Windows

## 17. คลิก **Next**

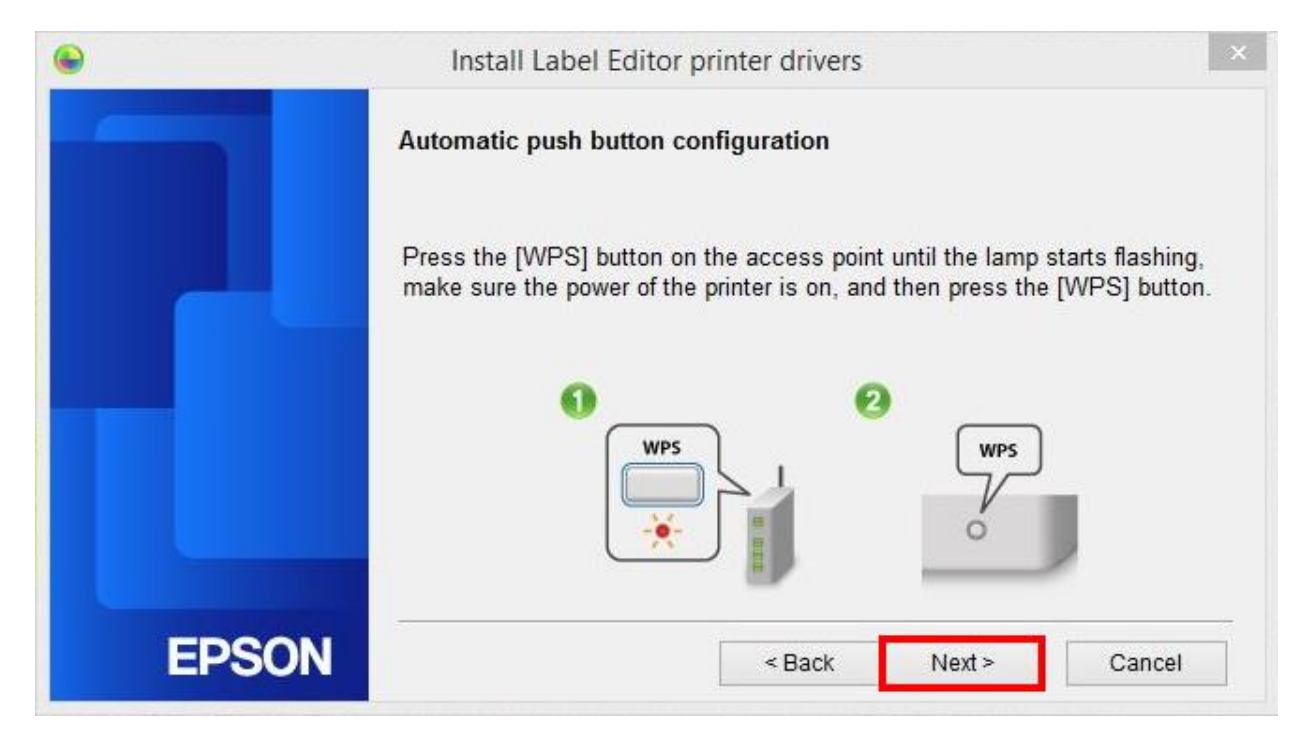

### 18. คลิก **Next**

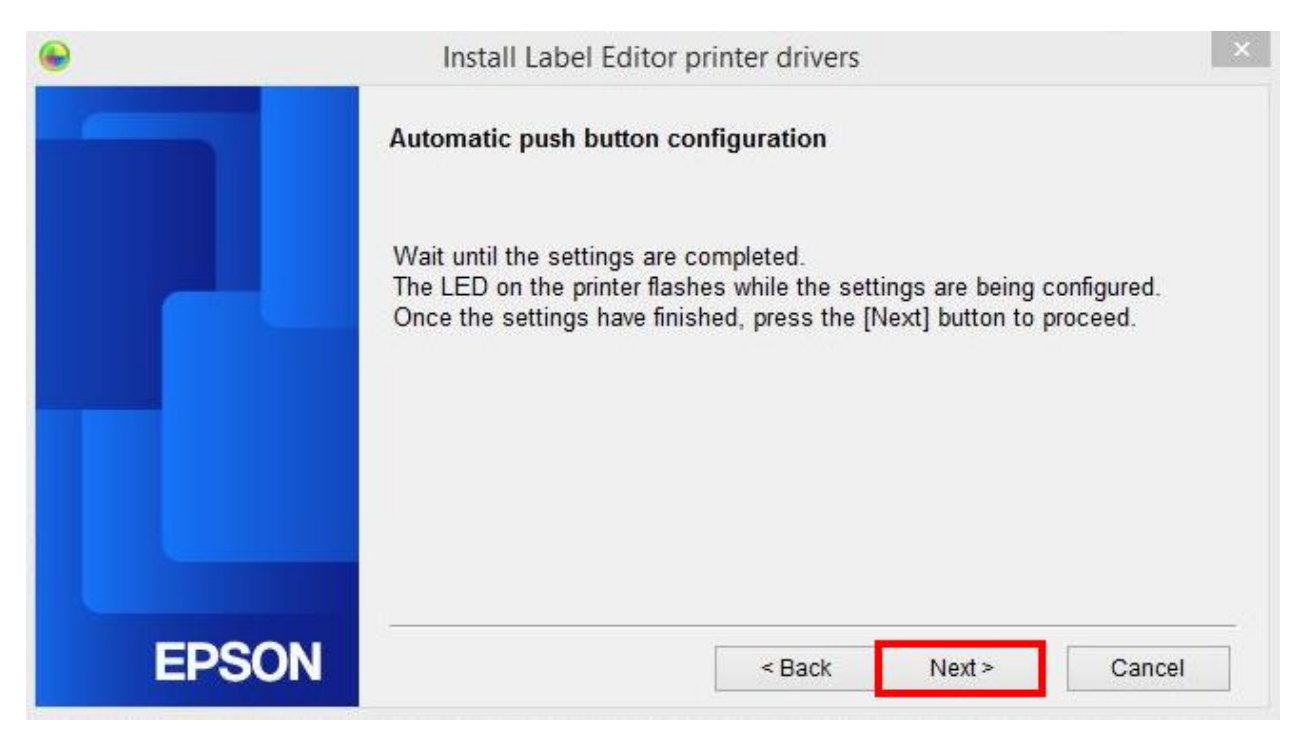

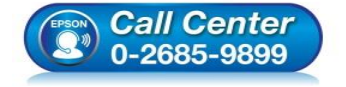

- สอบถามข้อมูลการใช้งานผลิตภัณฑ์และบริการ
- โทร.0-2685-9899
- ง เวลาทำการ : วันจันทร์ ศุกร์ เวลา 8.30 17.30 น.ยกเว้นวันหยุดนักขัตฤกษ์
- <u>www.epson.co.th</u>

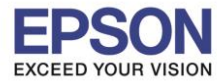

### : วิธีการติดตั้งไดร์เวอร์เครื่องพิมพ์เชื่อมต่อแบบ Wi-Fi Direct : LW-1000P

# 19. คลิก Register to Windows Firewell หลังจากนั้นคลิก Next

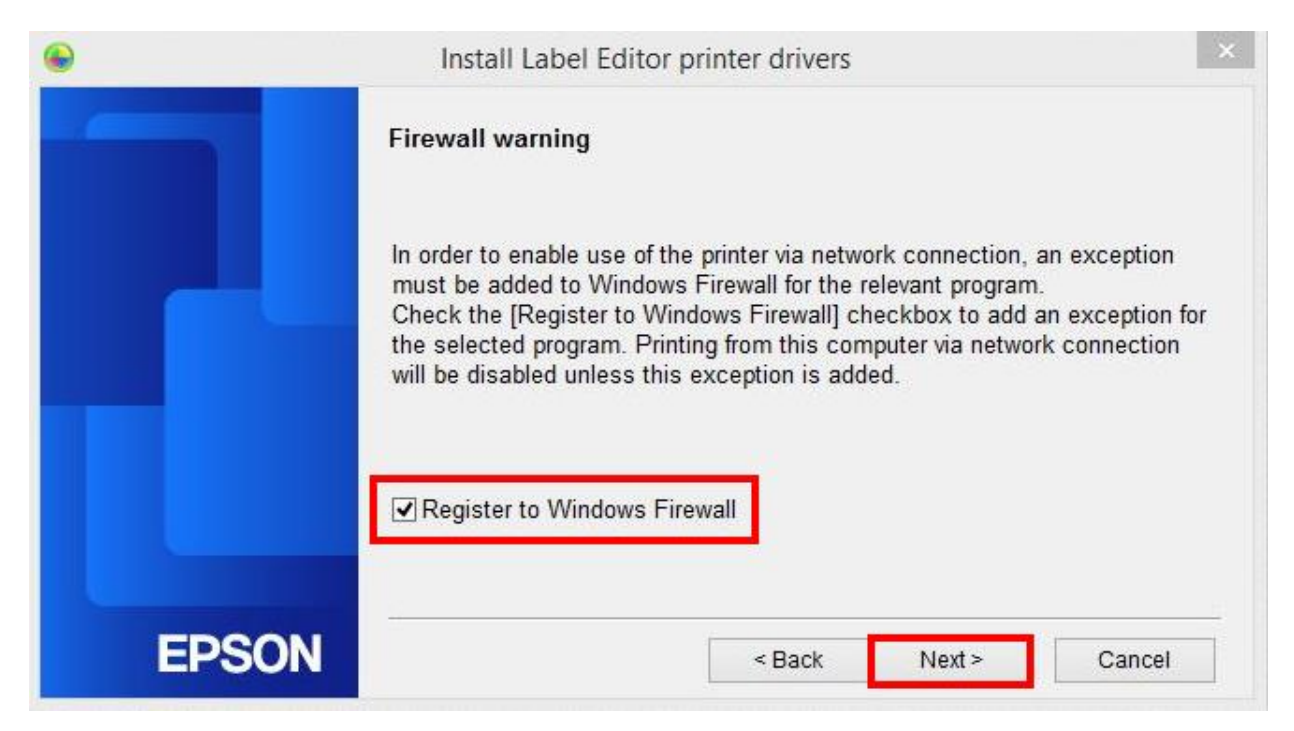

20. คลิกเลือกชื่อเครื่องพิมพ์ LW-1000P ที่แสดงขึ้นมา หลังจากนั้นคลิก Next

| •     | Install Label Editor     | printer drivers                         | ×     |
|-------|--------------------------|-----------------------------------------|-------|
|       | Select printer           |                                         |       |
|       | Select a printer to use. | 203)                                    |       |
|       |                          |                                         |       |
|       | Search again             | Restart the search using a specified IP | -     |
| EPSON |                          | Cancel                                  | ext > |

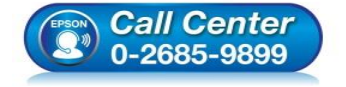

- สอบถามข้อมูลการใช้งานผลิตภัณฑ์และบริการ
- โทร.**0-2685-9899**
- 💿 เวลาทำการ :วันจันทร์ ศุกร์ เวลา 8.30 17.30 น.ยกเว้นวันหยุดนักขัตฤกษ์
- <u>www.epson.co.th</u>

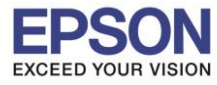

21. แสดงหน้าต่างกำลังติดตั้ง

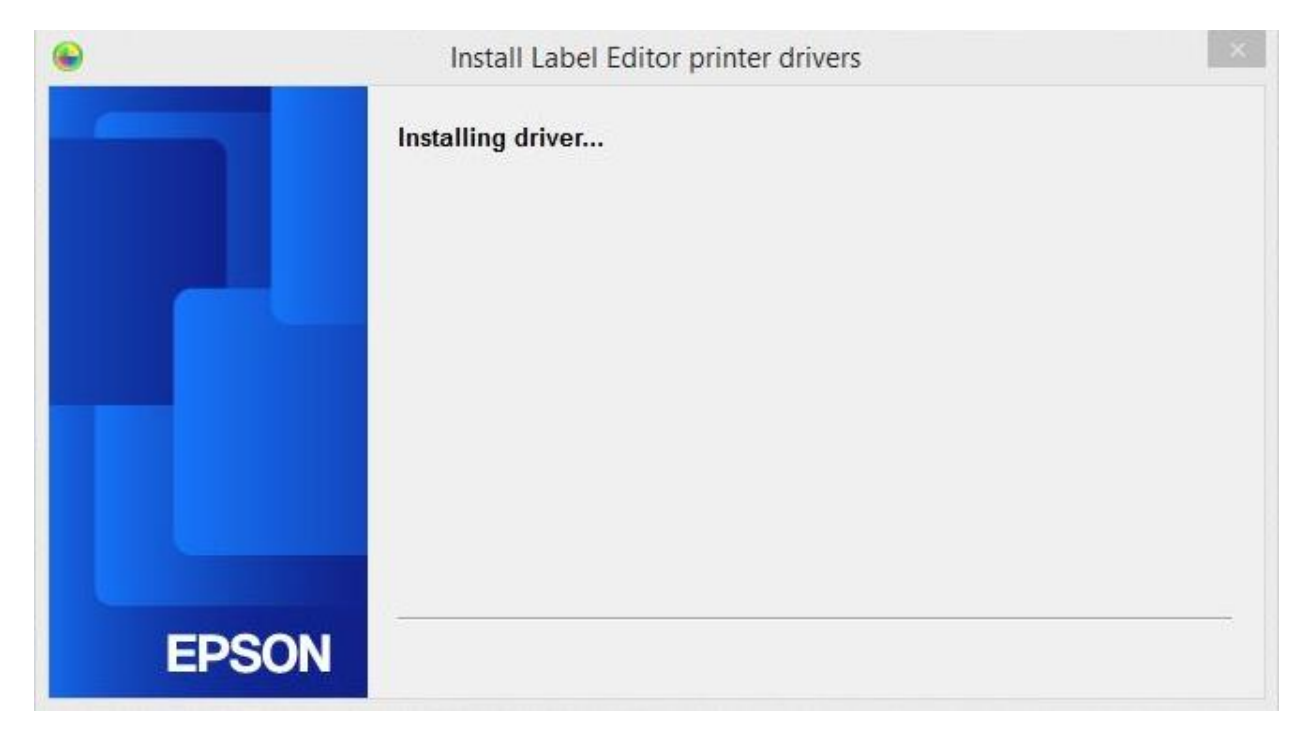

22. คลิก **OK** เพื่อสิ้นสุดการติดตั้งไดร์เวอร์

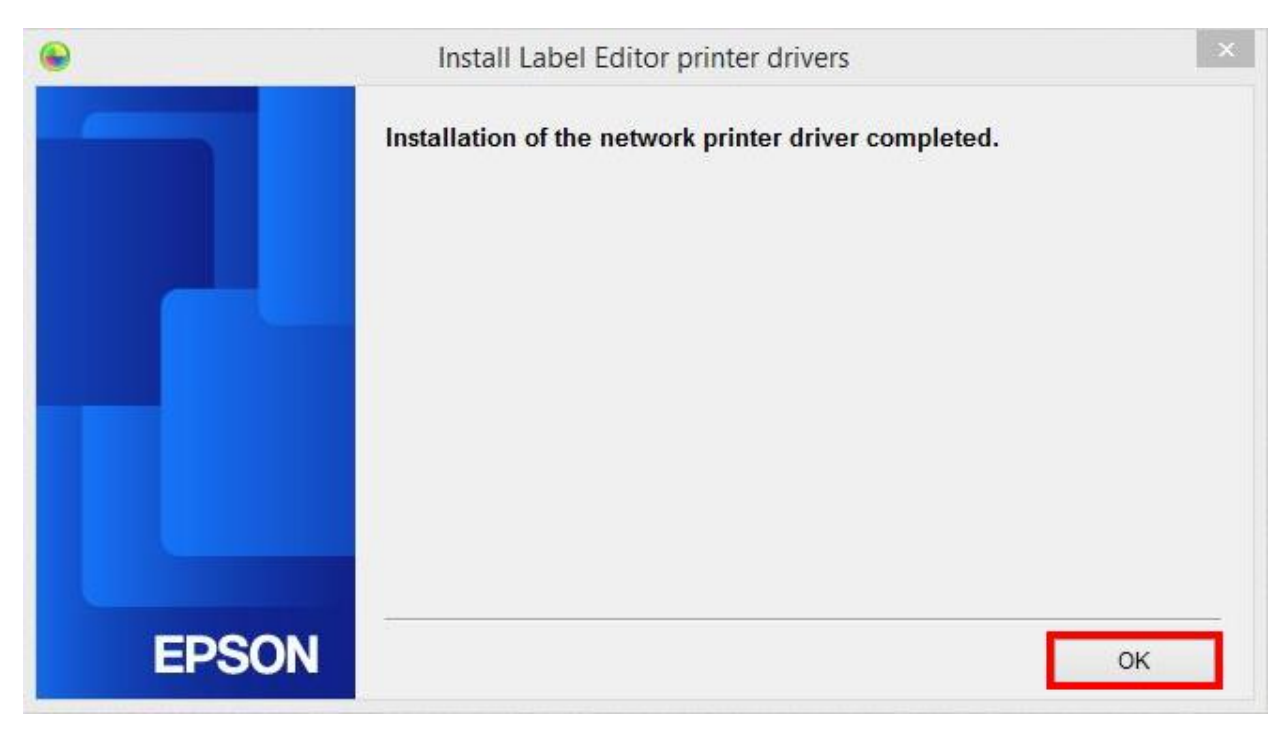

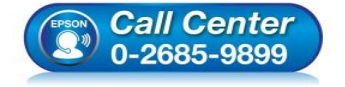

- สอบถามข้อมูลการใช้งานผลิตภัณฑ์และบริการ โทร.0-2685-9899
- เวลาทำการ : วันจันทร์ ศุกร์ เวลา 8.30 17.30 น.ยกเว้นวันหยุดนักขัดฤกษ์
- <u>www.epson.co.th</u>